#### 스포츠지원포털 사용자 설명서

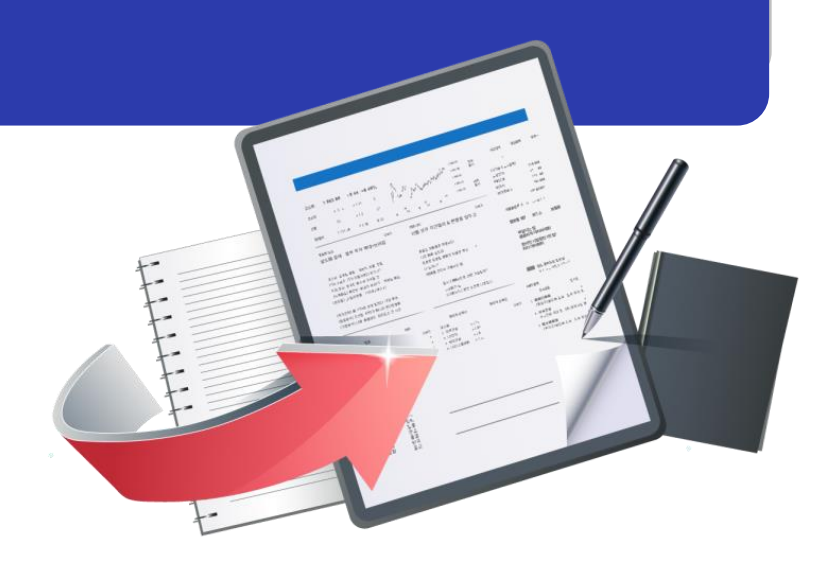

최종수정일 : 2024.01.03 버전 : 1.0

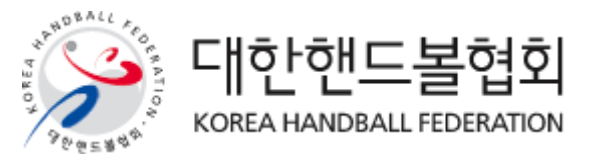

|    | < 목 차 >       |
|----|---------------|
|    |               |
| 1. | 회원가입          |
| 2. | 로그인 및 회원정보 찾기 |
| 3. | 경기인등록 (선수)    |
| 4. | 선수 신청서작성      |
| 5. | 신청정보확인/수정     |
| 6. | 신청서출력         |
|    |               |
|    |               |

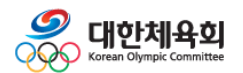

목 차

#### 1. 회원가입

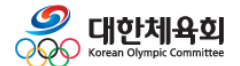

#### 1. 회원가입

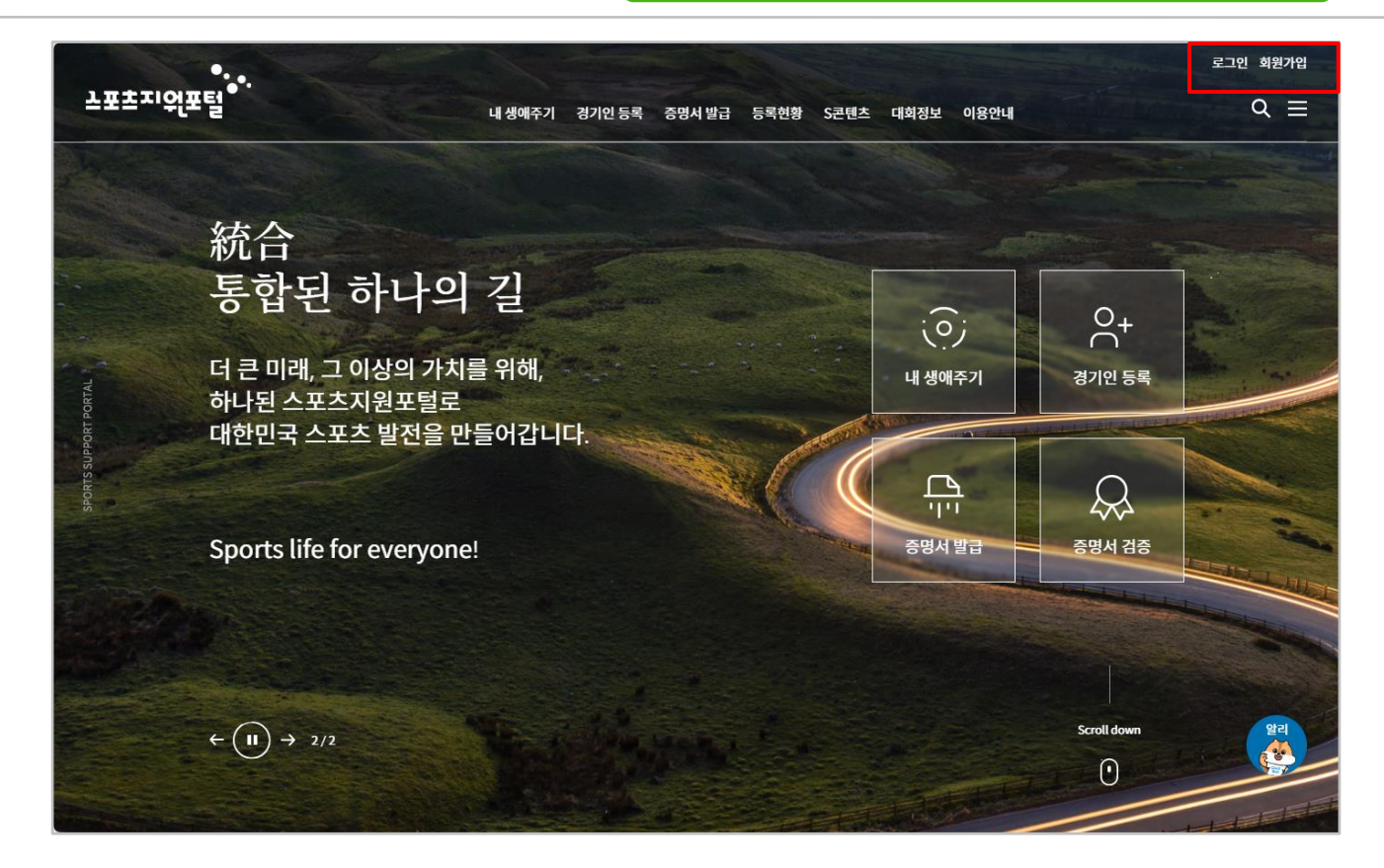

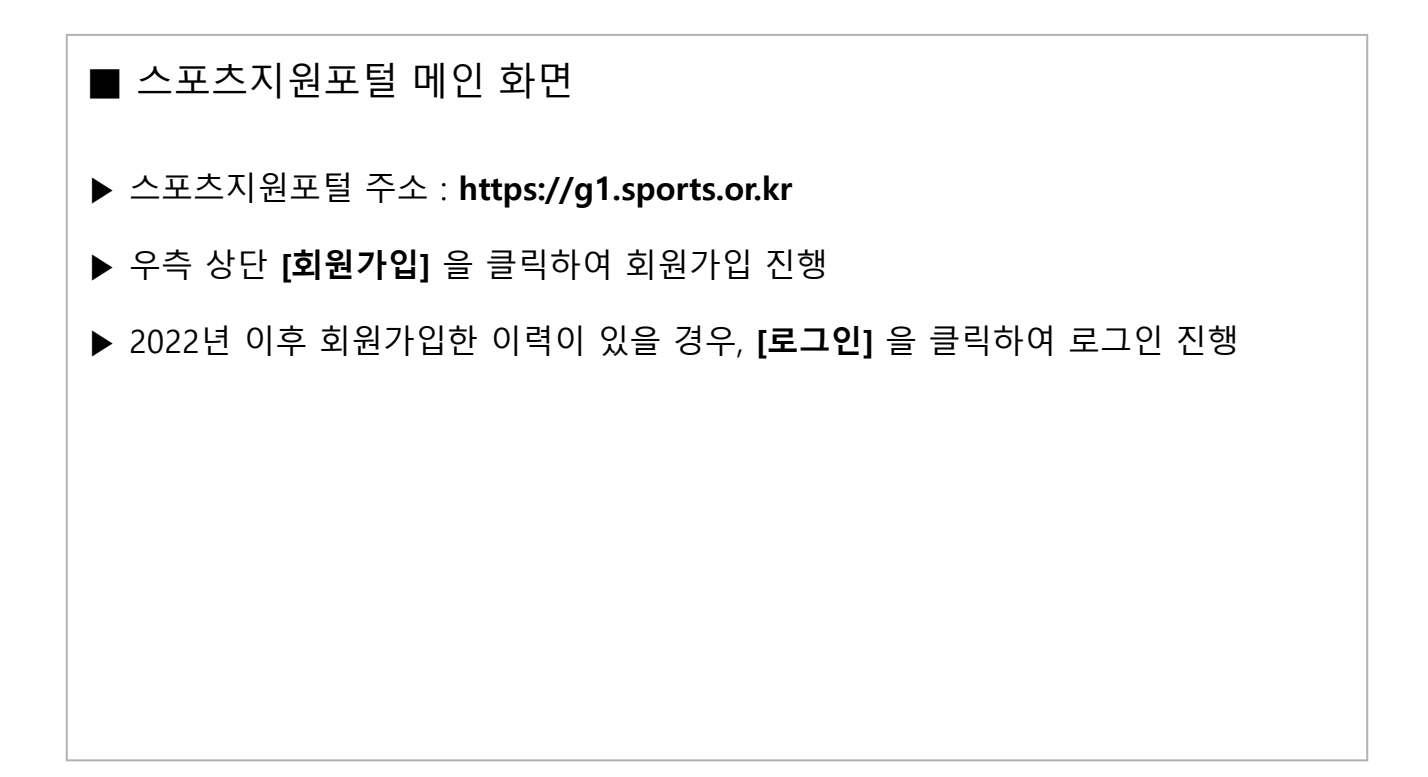

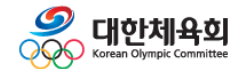

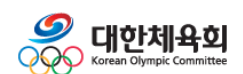

#### · 본인명의 휴대폰이 없을 경우, 아이핀(I-PIN)으로 본인인증 진행 ·아이핀(I-PIN)이 없을 경우, 아이핀 팝업창에 있는 [가입하기]를 클릭하여 발급

-4-

#### ▶ [휴대폰 인증] 또는 [아이핀 인증] 중 한가지를 선택하여 본인인증 진행

#### ■ 본인인증 화면 ▶ 필수 이용약관 (2개) 동의 후 하단의 [동의] 클릭

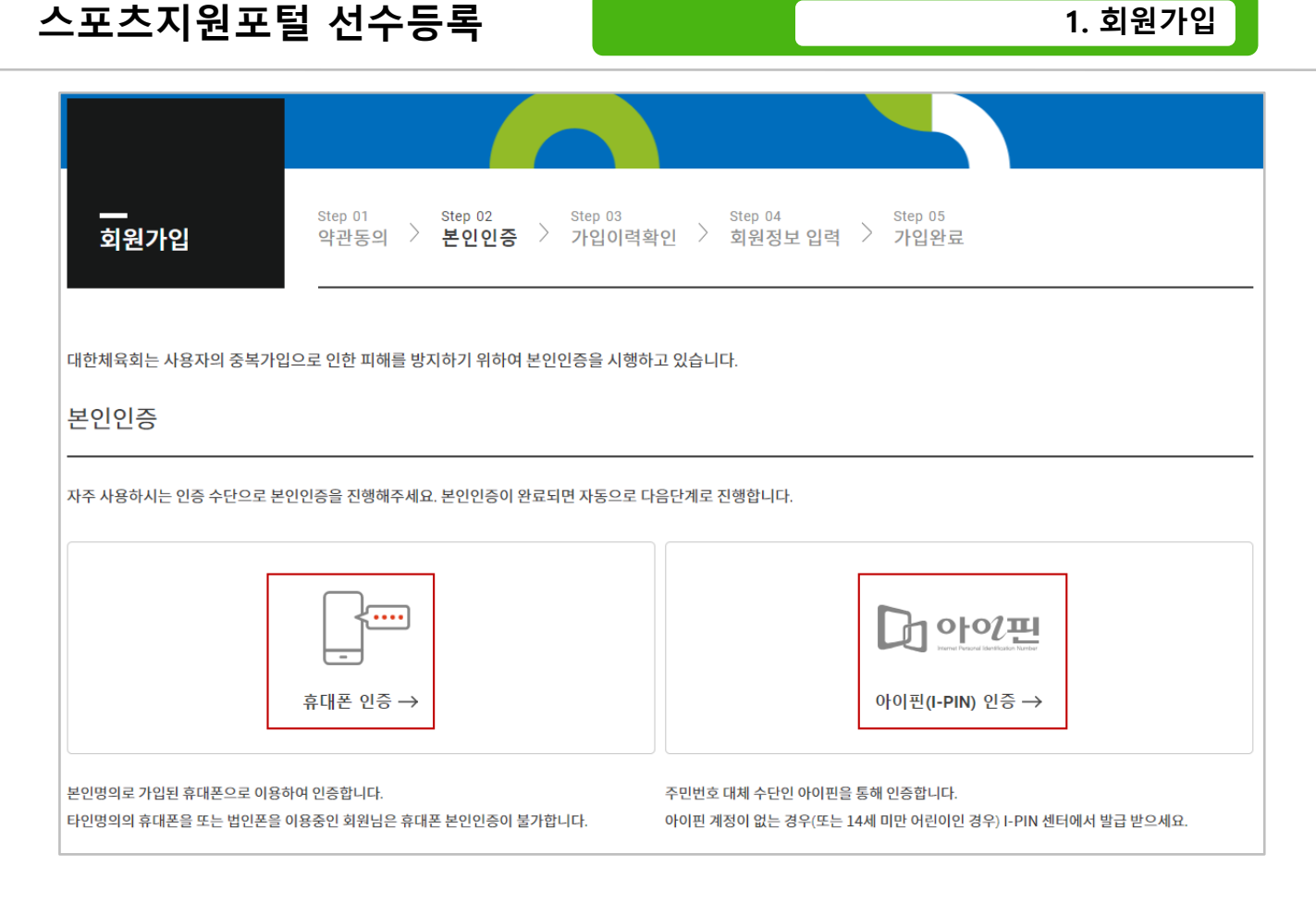

| 1. 3 | 회원 | 가입 |
|------|----|----|
|------|----|----|

|                    | 회원정보 입력                | - 이 표기된 형목은 필수 입력항욕입니다.                                                                                                    |  |
|--------------------|------------------------|----------------------------------------------------------------------------------------------------|--|
|                    | * 0¦0 E                | 중복확인                                                                                                    |  |
|                    | * 비밀번호                 | 비밀변호를 입력하세요                                                                                                    |  |
|                    |                        | • 10~16자의 영문 대 소문자, 숫자, 특수문자를 조합하여 사용할 수 있습니다.<br>• 사용할 수 있는 특수문자 ↓ ② # 5 % ^ & ₹ ? _ ~<br>• 최근 사용한 비멜번호로 다시 적용하실 수 없습니다.<br>• love, happy 등의 잘말리진 클, 키보드에서 연달이 있는 글자, 전화번호 등을 비밀번호로 실정하지 않도록 주의 |  |
|                    | ■ 비밀번호 확인              | 비밀번호를 다시 한번 입력하세요                                                                                                    |  |
|                    | 이름                     | 081                                                                                                    |  |
|                    | 생년월일                   | 381.453                                                                                                    |  |
|                    | = 내/외국인                | 내국인                                                                                                    |  |
|                    | * 성별                   | 남자                                                                                                    |  |
|                    | <ul> <li>주소</li> </ul> | 우편번호 찾기                                                                                                    |  |
|                    |                        |                                                                                                    |  |
|                    | * 호대포 버숭               | * ô[TE 0/2 2 8/70 ô[TE 10/2 1/78 _ 0/2 1/1]                                                                                                    |  |
|                    | 11-11- C-1             | ♥ 스포츠지원포털 정보알림 SMS 수신동의                                                                                                    |  |
|                    | * 이메일 주소               | 자주 사용하시는 이미일 주소를 입력하세요.<br>소포츠지원포팅 정보양광 이메일 수신동역                                                                                                    |  |
|                    |                        | 이전 입력완료                                                                                                    |  |
| ■ 회원가입<br>▶ 이름, 생년 | 』 화면<br>월일, 내          | /외국인, 성별은 인증된 데이터에서 조회                                                                                                    |  |
|                    | , ",                   |                                                                                                    |  |
| ▶ 아이디, 비           | 밀번호, -                 | 주소, 휴대폰번호, 이메일주소를 입력 후 <b>[입력완료]</b> 클릭                                                                                                    |  |
|                    |                        |                                                                                                    |  |
|                    |                        |                                                                                                    |  |
|                    |                        |                                                                                                    |  |
|                    |                        |                                                                                                    |  |
|                    |                        |                                                                                                    |  |
|                    |                        |                                                                                                    |  |
|                    |                        |                                                                                                    |  |
|                    |                        |                                                                                                    |  |
|                    |                        |                                                                                                    |  |

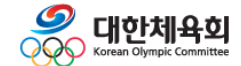

#### 2. 로그인 및 회원정보 찾기

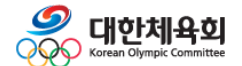

2. 로그인 및 회원정보 찾기

회원 로그인

스포츠지원포털을 방문해주셔서 감사합니다. 로그인하시면 보다 편리하게 서비스 이용이 가능합니다.

Ν

TAL

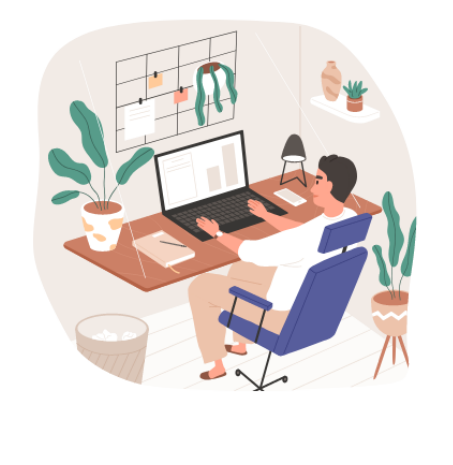

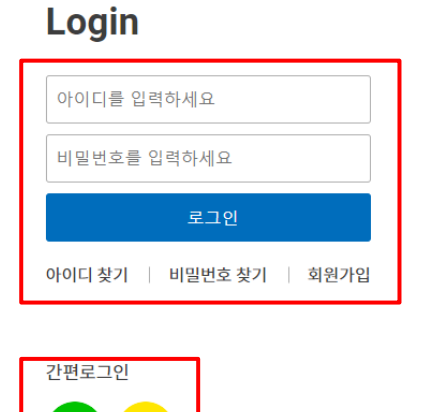

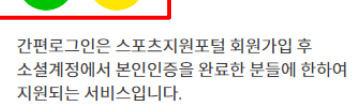

#### ■ 스포츠지원포털 로그인 화면

- ▶ 아이디 및 비밀번호 입력 후 [**로그인]** 클릭
- ▶ 또는 [네이버] 또는 [카카오톡] 로고를 클릭하여 간편로그인 진행

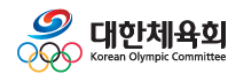

2. 로그인 및 회원정보 찾기

| 스포츠지연포털<br>SPORTS SUPPORT PORTAL<br>INTEGRATED MEMBERSHIP<br>통합 회원           | 로그인 회원가입 스포츠지원포털                                                                   |
|------------------------------------------------------------------------------|------------------------------------------------------------------------------------|
| 아이디를 찾기 위해서는 본인인증 절차가 필요<br>본인인증<br>자주 사용하시는 인증 수단으로 본인인증을 진행해주세요.           | 요합니다.                                                                              |
| <b>ਜ</b> ਾਜ<br>ਜਾਸ ਹਨ →                                                      | 다이핀(I-PIN) 인중 →                                                                    |
| 본인영의로 가입된 휴대폰으로 이용하여 인중합니다.<br>타인영의의 휴대폰을 또는 법인폰을 이용중인 회원님은 휴대폰 본인인증이 불가합니다. | 주민번호 대체 수단인 아이핀을 통해 인중합니다.<br>아이핀 계정이 없는 경우(또는 14세 미만 어린이인 경우) I-PIN 센터에서 발급 받으세요. |

| ■ 스포츠지원포털 아이디 찾기 화면                          |
|----------------------------------------------|
| ▶ [휴대폰 인증] 또는 [아이핀 인증] 중 한가지를 선택하여 아이디 찾기 진행 |
|                                              |
|                                              |
|                                              |
|                                              |
|                                              |
|                                              |

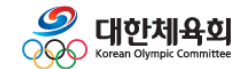

2. 로그인 및 회원정보 찾기

| <br>비밀번호 찾기                                                  | 가입한 아이디 확인 및 본인인증 후 비밀번호<br>                                  | <i>i를</i> 변경할 수 있습니다.                                                              |
|--------------------------------------------------------------|---------------------------------------------------------------|------------------------------------------------------------------------------------|
| 아이디 입력                                                       |                                                               |                                                                                    |
|                                                              | <br>ID ?<br>아이디를 입력히                                          | 하세요 ID 확인                                                                          |
| 본인인증<br>                                                     |                                                               |                                                                                    |
| 자주 사용하시는 인증 수단으로 본인                                          | 인증을 진행해주세요.                                                   |                                                                                    |
|                                                              |                                                               | <b>아이핀(I-PIN) 인증</b> →                                                             |
| 본인명의로 가입된 휴대폰으로 이용하(<br>타인명의의 휴대폰을 또는 법인폰을 이                 | 겨 인증합니다.<br>용중인 회원님은 휴대폰 본인인증이 불가합니다.                         | 주민번호 대체 수단인 아이핀을 통해 인증합니다.<br>아이핀 계정이 없는 경우(또는 14세 미만 어린이인 경우) I-PIN 센터에서 발급 받으세요. |
| <ul> <li>■ 스포츠지원</li> <li>▶ 아이디 입력 록<br/>선택하여 비밀번</li> </ul> | 포털 비밀번호 찾기 화대<br>후 <b>[ID 확인]</b> 클릭하고, <b>[휴대</b><br>호 찾기 진행 | 면<br><b>H폰 인증]</b> 또는 <b>[아이핀 인증]</b> 중 한가지를                                       |
| ▶ 비밀번호 입력                                                    | – 비밀번호 확인 후 <b>[저장</b> ]                                      | ] 을 클릭하여 비밀번호 진행                                                                   |
|                                                              |                                                               |                                                                                    |
|                                                              |                                                               |                                                                                    |
|                                                              |                                                               |                                                                                    |
|                                                              |                                                               |                                                                                    |
|                                                              |                                                               |                                                                                    |
|                                                              |                                                               |                                                                                    |

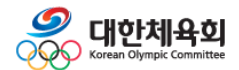

#### 3. 경기인등록 (선수)

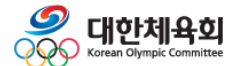

3. 경기인등록(선수)

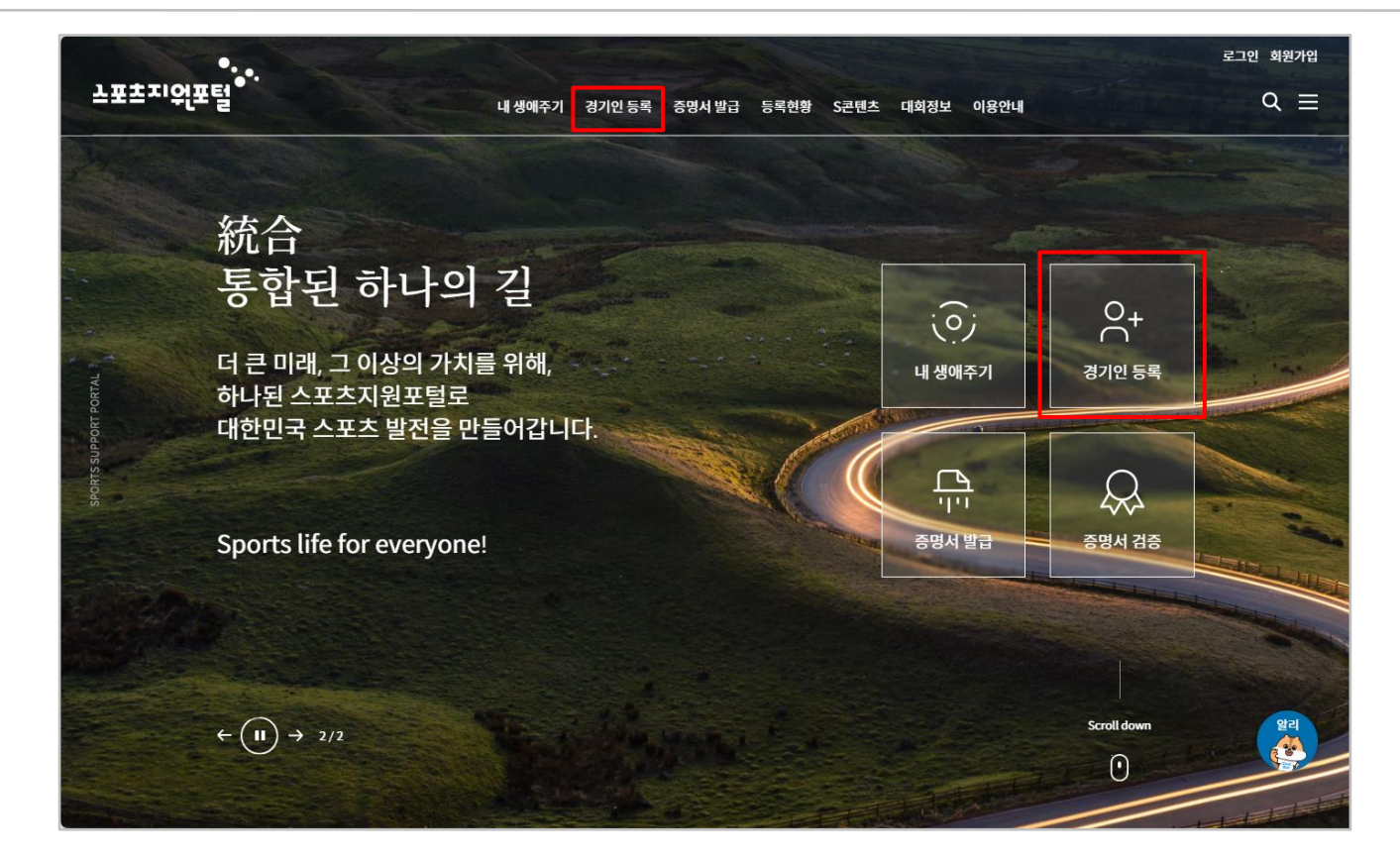

#### ■ 선수등록 이동 화면-1

- ▶ 스포츠지원포털 주소 : https://g1.sports.or.kr
- ▶ 상단 카테고리의 "경기인 등록" 또는 메인 우측의 [경기인 등록] 아이콘 클릭
- ▶ 상단 카테고리의 "증명서 발급" 또는 메인 우측의 **[증명서 발급]** 아이콘을 클릭하여 증명서발급 기능 사용

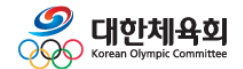

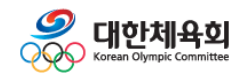

#### -12-

#### ▶ [핸드볼] 로고 및 [선수] 아이콘 클릭

#### ■ 선수등록 이동 화면-2

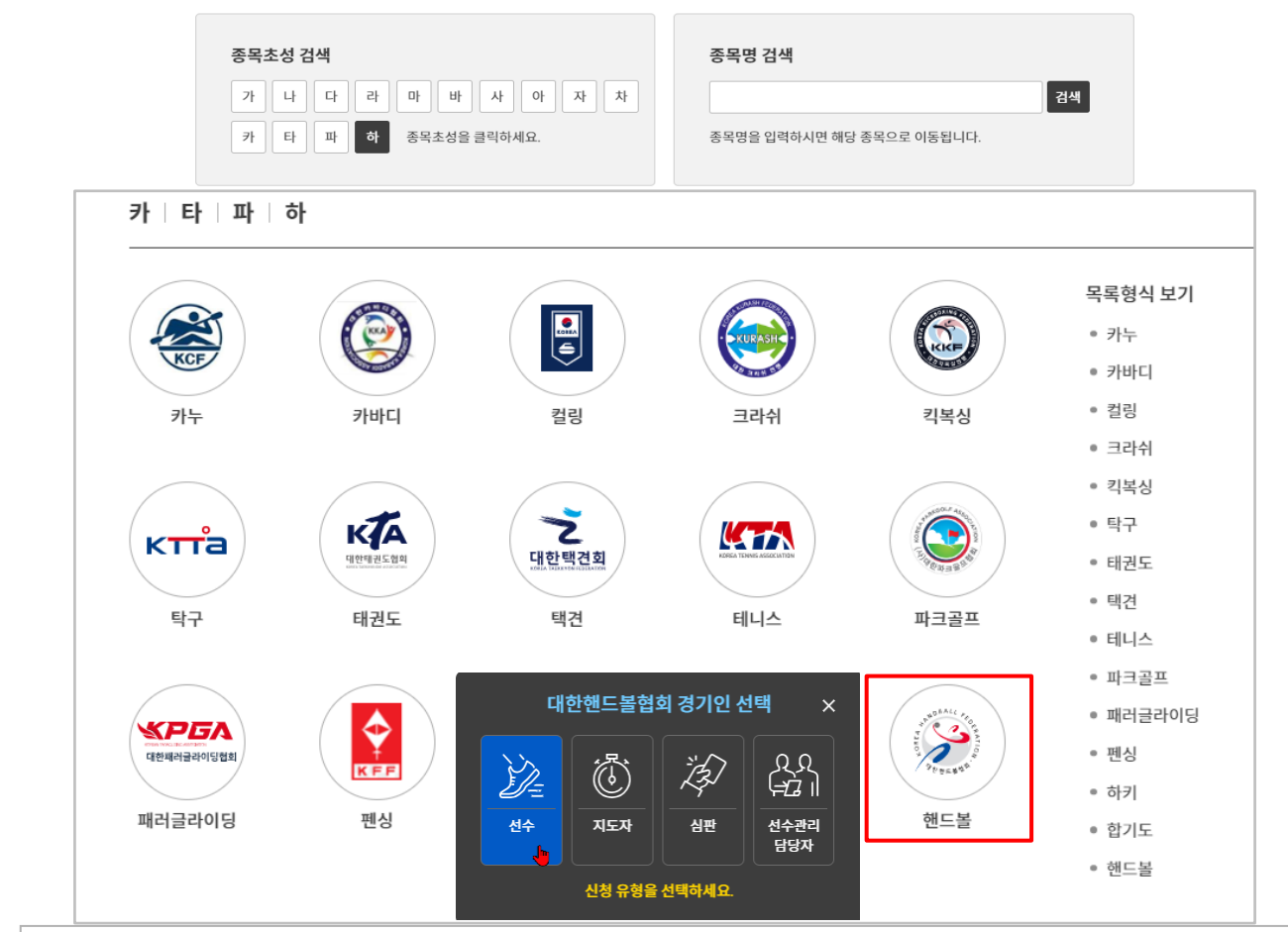

▶ 종목초성 검색의 [하] 또는 종목명 검색에 '핸드볼' 입력 후 [검색] 클릭

3. 경기인등록(선수)

3. 경기인등록(선수)

| 선수등록 | 위형                                        |               |  |
|------|-------------------------------------------|---------------|--|
|      | 0 선수등록에 앞서 하고자 하는 유형                      | 을 선택하세요.      |  |
|      | 전문체육 대회에 참가하기 위해<br>선수로 등록합니다.            | $\rightarrow$ |  |
|      | 클럽ㆍ동호회 활동 및 생활체육 대회에<br>참가하기 위해 선수로 등록합니다 | $\rightarrow$ |  |

## 선수등록 이동 화면-3 필수약관 동의 후 [확인] 클릭 (최초 1회/매년) 만14세미만일 경우, 보호자의 휴대폰 또는 아이핀 인증 필요 (최초 1회/매년) 본인의 선수 유형 확인 후 [확인] 클릭 전문체육(엘리트) 선수의 경우, 첫번째 유형 선택 생활체육(동호인) 선수의 경우, 두번째 유형 선택

·유형을 잘못 선택하여 신청서를 작성했을 경우, "신청서작성" 또는 "신청정보확인/수정" 화면으로 이동하여 **[신청취소]** 클릭 필요

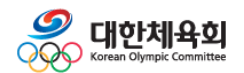

#### 4. 선수 신청서작성

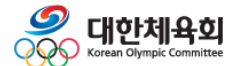

4. 선수 신청서작성

#### 스포츠지원포털 선수등록

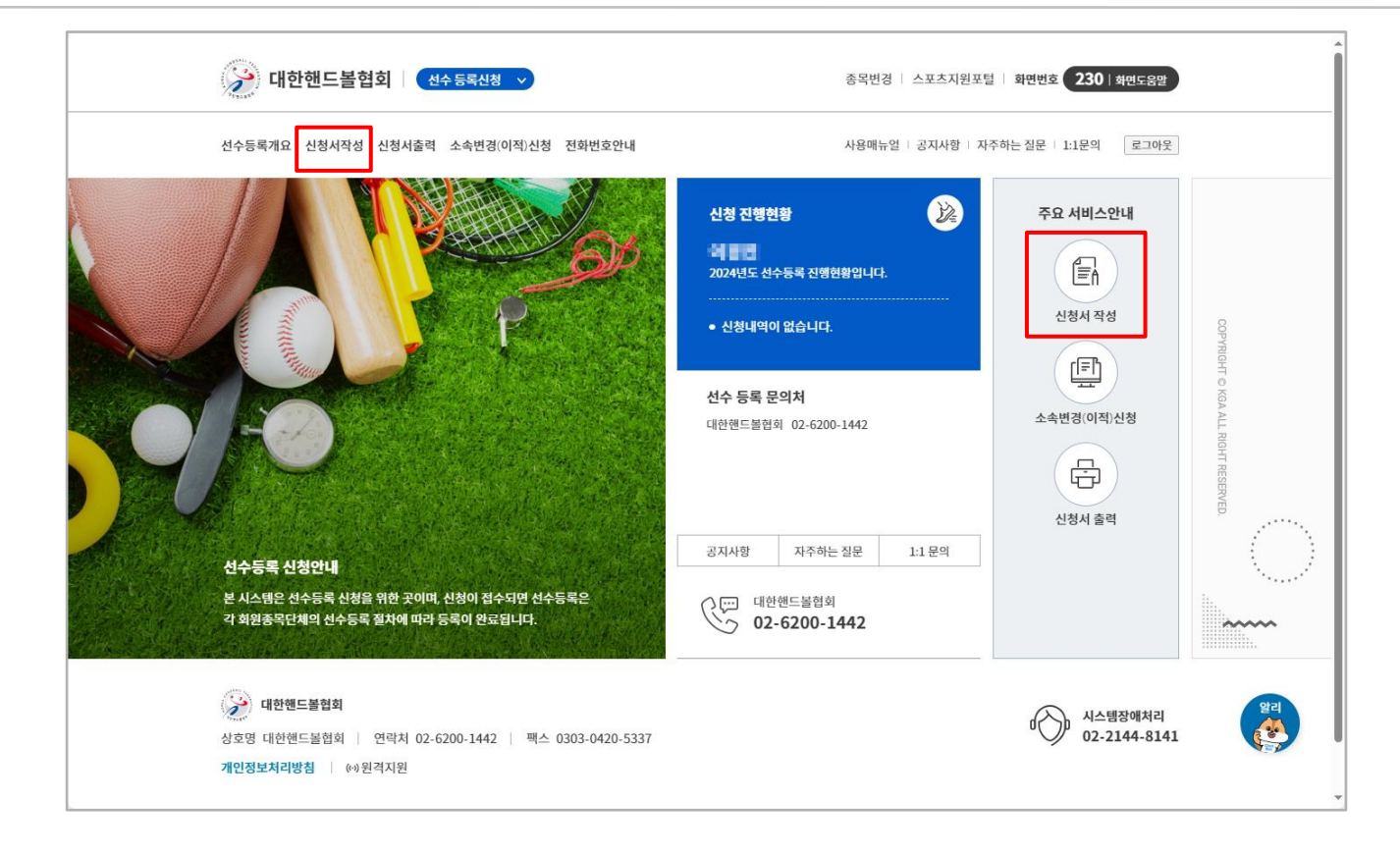

# 선수등록 메인 화면 상단의 "신청서작성" 또는 우측 <주요 서비스안내>에서 [신청서 작성] 클릭 경기인 등록규정을 확인 후 [확인하였습니다] 를 클릭하여 "신청서작성" 화면으로 이동 최종 승인 이후 소속변경(이적) 했을 경우, 상단의 "소속변경(이적)신청" 메뉴를 클릭하여 소속변경신청서 작성 및 승인 필요

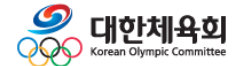

4. 선수 신청서작성

| 기본정보 확           | 인                                        | 신상정보 입력                  | 소속팀 선택 | 학력정보 입력   | 현재 위치        |                               |
|------------------|------------------------------------------|--------------------------|--------|-----------|--------------|-------------------------------|
|                  |                                          |                          |        |           | <br>• 기본정보 · | 확인                            |
| 이름               | 0894                                     |                          |        |           |              |                               |
| 병년월일             | 100.0007                                 |                          |        |           | ≬ 신상성보 \     | 입력                            |
| 성별               | ġ la la la la la la la la la la la la la |                          |        | ● 소속팀 선택  |              |                               |
| 체육인번호            | DECKY-DECKER                             |                          |        | ● 학력정보 입력 |              |                               |
| 스포츠인권교육<br>'온라인) | 미수료                                      |                          |        |           | 신청취소         | 임시저장                          |
|                  | 온라인 스포크                                  | 츠인권교육 받기                 |        |           |              |                               |
| 도핑방지교육           | 미수료 (도핑방                                 | '지교육 문의처 : 🕾 02-2045-980 | 0)     |           | (1한한 02-6)   | <sup>1</sup> 느볼엽회<br>200-1442 |
| 은다진)             | 온라인 도핑병                                  | 방지교육 받기                  |        |           |              |                               |
| 최종 등록정보          | 2024년 이전어                                | 승인 완료된 선수정보가 없습니다        | ł.     |           | 시스           | 템장애처리                         |

#### ■ 선수등록 신청서작성 화면-1

- ▶ 신청자의 이름, 생년월일, 성별, 체육인번호 확인 · 최초 등록하는 경우 체육인번호가 없으므로, 교육 수료 후 [본인이력찾기] 버튼을 클릭하여 발급
- ▶ [온라인 스포츠인권교육 받기] 와 [온라인 도핑방지교육 받기] 시청 후 수료
  - ·영상이 재생되지 않을 경우 휴대폰으로 재시도
  - · 인권교육 영상시청 완료 후, 수료 되지 않을 경우 시스템장애처리 전화번호로 문의
- ▶ 우측 [신청취소] 버튼으로 작성 중인 신청서 삭제
- ▶ 우측 [임시저장] 버튼으로 신청정보 임시저장

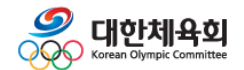

| 4. 선수 신청서작성 |
|-------------|
|-------------|

| 이름 (한글)             | 생년월일 / 성별                               | 출생지      |      |    |
|---------------------|-----------------------------------------|----------|------|----|
|                     | 100000000000000000000000000000000000000 |          |      |    |
| 이름 (한문)             | 체육인번호                                   | 신장/체중    |      |    |
|                     | A STATE OF A STATE                      |          | Cm   | Kg |
| 이름 (영문 : 성/이름)      | 학년 (초,중,고 상관없이 현재 학년을 선택)               | 시력       |      |    |
| 성이름                 | 선택 🗸                                    | 좌안       |      | 우안 |
| 이메일 *               | 휴대폰 * 📃 승인진행안내 수신 동의                    | 연락 가능한 ' | 일반전화 |    |
| xxx@xxxxx.com       |                                         |          |      |    |
| 작성자 자택주소 *          |                                         |          |      |    |
| 우편번호 <b>우편번호 검색</b> |                                         |          |      |    |
| 상세주소 1              |                                         |          |      |    |
| 상세주소 2              |                                         |          |      |    |
| 주 사용 손 *            | 포지션 *                                   |          |      |    |
| 선택 🗸                | 선택 🗸                                    |          |      |    |

- ▶ [파일찾기] 버튼으로 사진 파일 등록
- ▶ 이메일, 휴대폰, 작성자 자택주소, 주사용손, 포지션, 신장, 체중 등 필수 정보 입력
   학생의 경우 학년 필수입력
- ▶ 출생지, 이름(한문) 등 선택정보 입력

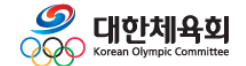

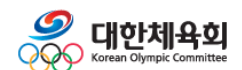

4. 선수 신청서작성

▶ 작성 완료 후 [신청서 제출] 을 클릭하여 신청서 제출

- ▶ "학력정보" 는 선택 입력사항
- ▶ 팀 입단일 입력

▶ [소속팀검색] 을 클릭하여 소속팀 검색 및 선택
 · 소속팀이 검색되지 않을 경우, 시스템장애처리 번호로 문의

■ 선수등록 신청서작성 화면-3

| 기본정보 확인                                                                    | 신상정보 입력      | 소속팀 선택 | 학력정보 입력 |  |  |
|----------------------------------------------------------------------------|--------------|--------|---------|--|--|
| 소속팀 *<br>[]<br>팀 입단일<br>입단일                                                | 세부종목<br>현 선택 | 소속팀검색  |         |  |  |
| 기본정보 확인                                                                    | 신상정보 입력      | 소속팀 선택 | 학력정보 입력 |  |  |
| ※ 학력정보 수정 후, 임시저장/신청서제출/화면 새로고침 중 한가지를 수행해야 올바르게 조회됩니다.<br>등록된 학력정보가 없습니다. |              |        |         |  |  |
| 학력정보 수정                                                                    |              |        |         |  |  |
|                                                                            | 신청           | 서 제출   |         |  |  |

#### 스포츠지원포털 선수등록

-18-

#### 5. 신청정보확인/수정

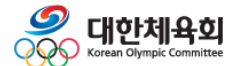

5. 신청정보확인/수정

#### 스포츠지원포털 선수등록

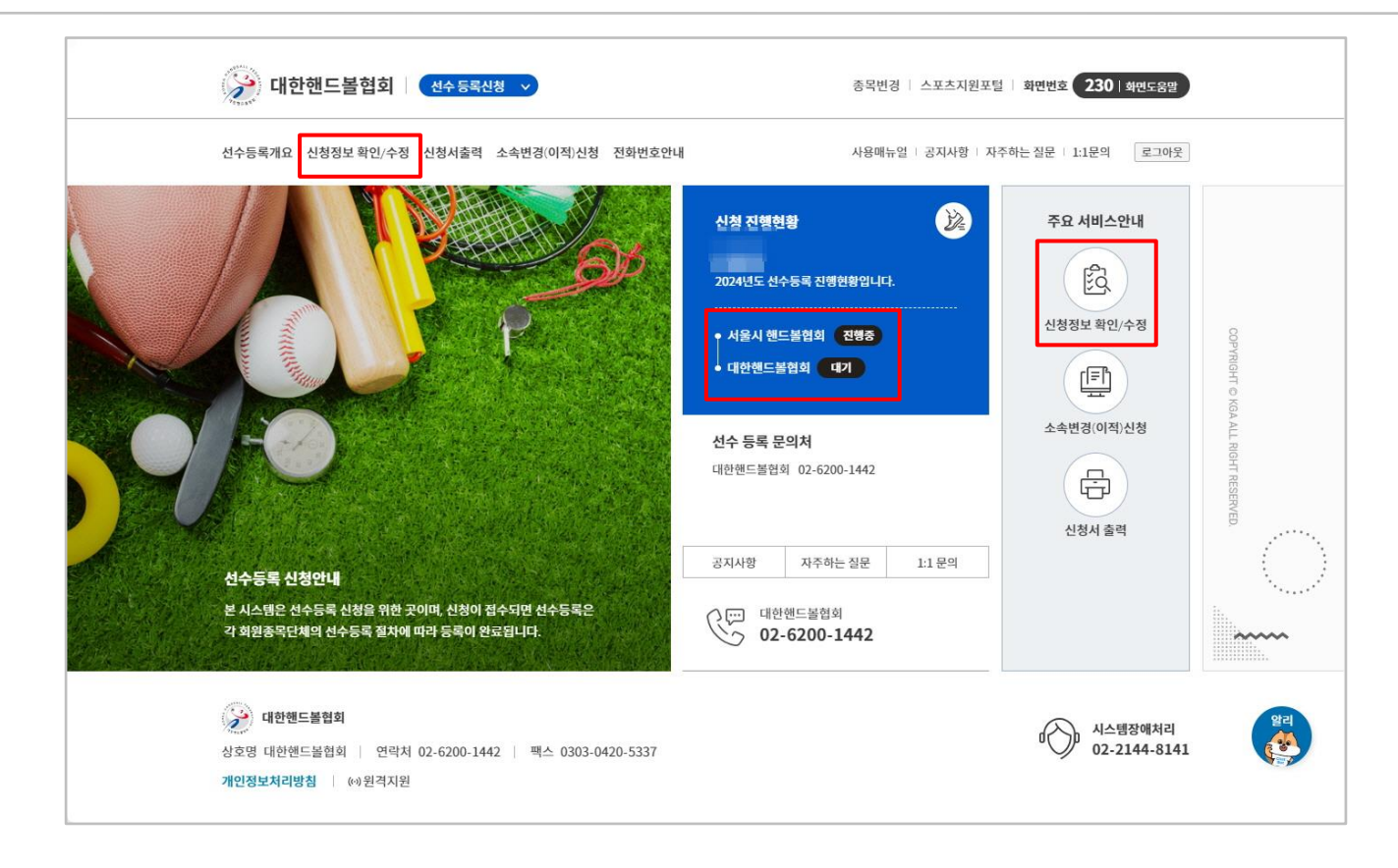

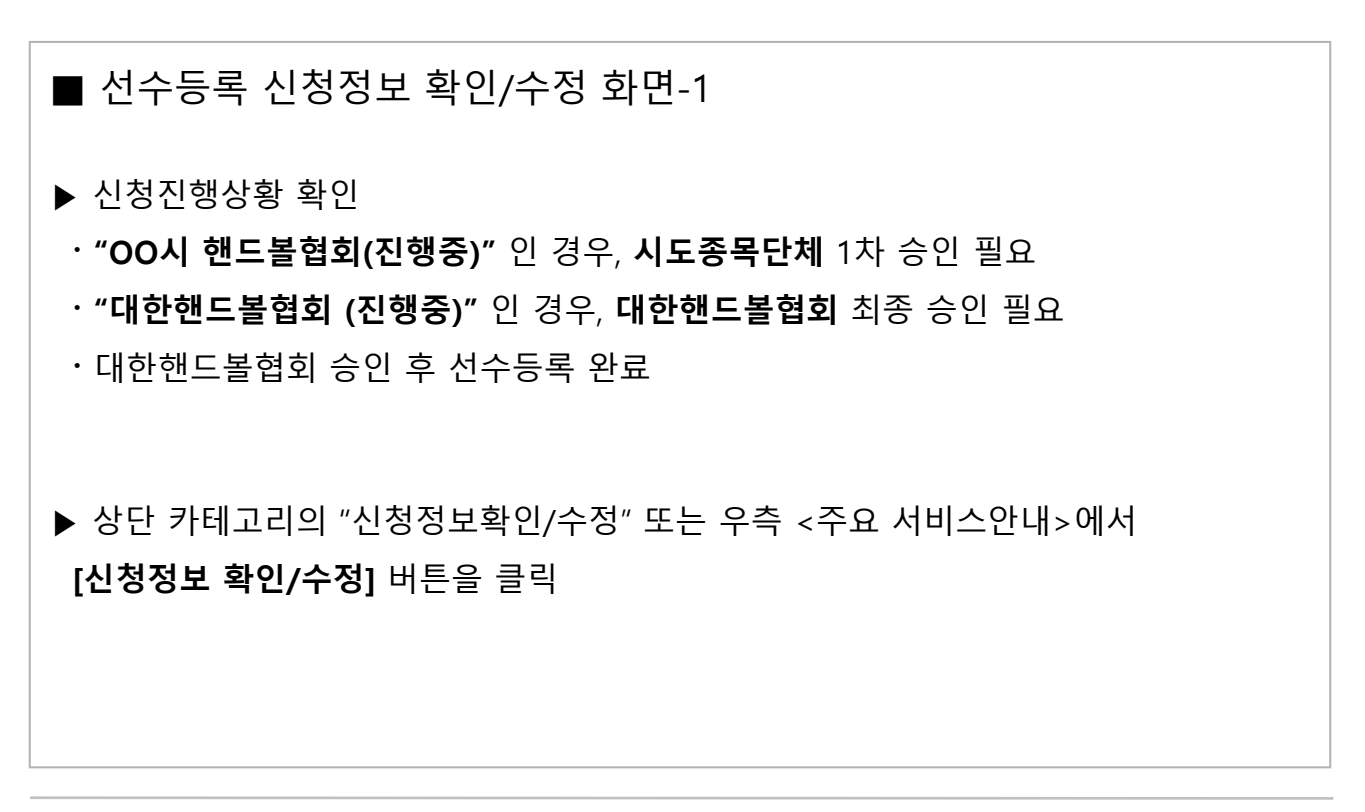

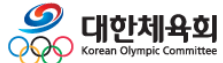

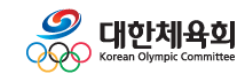

▶ 승인된 경우 팀정보를 수정할 수 없으며, 소속변경(이적)신청서 작성 필요

▶ 사진, 학년, 연락처, 주소 등 신상정보 및 팀입단일은 승인상태와 관계 없이 수정

- ·대한핸드볼협회 승인 후 선수등록 완료
- · "대한핸드볼협회 (진행중)" 인 경우, 대한핸드볼협회 최종 승인 필요
- · "OO시 핸드볼협회(진행중)" 인 경우, 시도종목단체 1차 승인 필요
- ▶ 신청서 작성 완료 후, 신청진행상황 확인

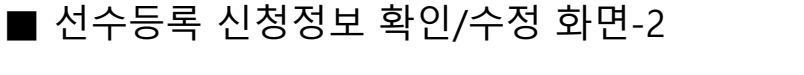

|                                  |                                 |        | 조모번경 / ★ㅠナ기이ㅠ    |                                                                     |
|----------------------------------|---------------------------------|--------|------------------|---------------------------------------------------------------------|
| 대인엔드들업외                          | 신구 등록신청 🗸                       |        | 농숙인경   스포스시권포    | 월 · 외현민호 255   <del>외</del> 편도움별                                    |
| 선수등록개요 신청정보 확인/수정                | 신청서출력 소속변경(이적)신청                | 전화번호안내 | 사용매뉴얼   공지사항   7 | 자주하는 질문   1:1문의 로그아웃                                                |
| 신청정보 확인/수정                       |                                 |        |                  |                                                                     |
| 승인현황                             | 신상정보                            | 소속팀정보  | 학력정보             | 현재 위치                                                               |
| 2024년도 선수<br>• 서울시 핸드<br>• 대한핸드볼 | 등록 진행현황입니다.<br>볼협회 진행중<br>협회 대기 |        | 신청취소             | <ul> <li>승인현황</li> <li>신상정보</li> <li>소속팀정보</li> <li>학력정보</li> </ul> |
| 선수등록 문의처                         |                                 |        |                  | 대한핸드볼협회<br>02-6200-1442                                             |
| 내안멘느놀법                           | q vz-ozvv-144z / T              |        |                  | 시스템장애처리<br>02-2144-8141                                             |
| 승인현황                             | 신상정보                            | 소속팀정보  | 학력정보             | TOP                                                                 |

#### 6. 신청서출력

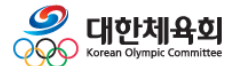

6. 신청서출력

#### 스포츠지원포털 선수등록

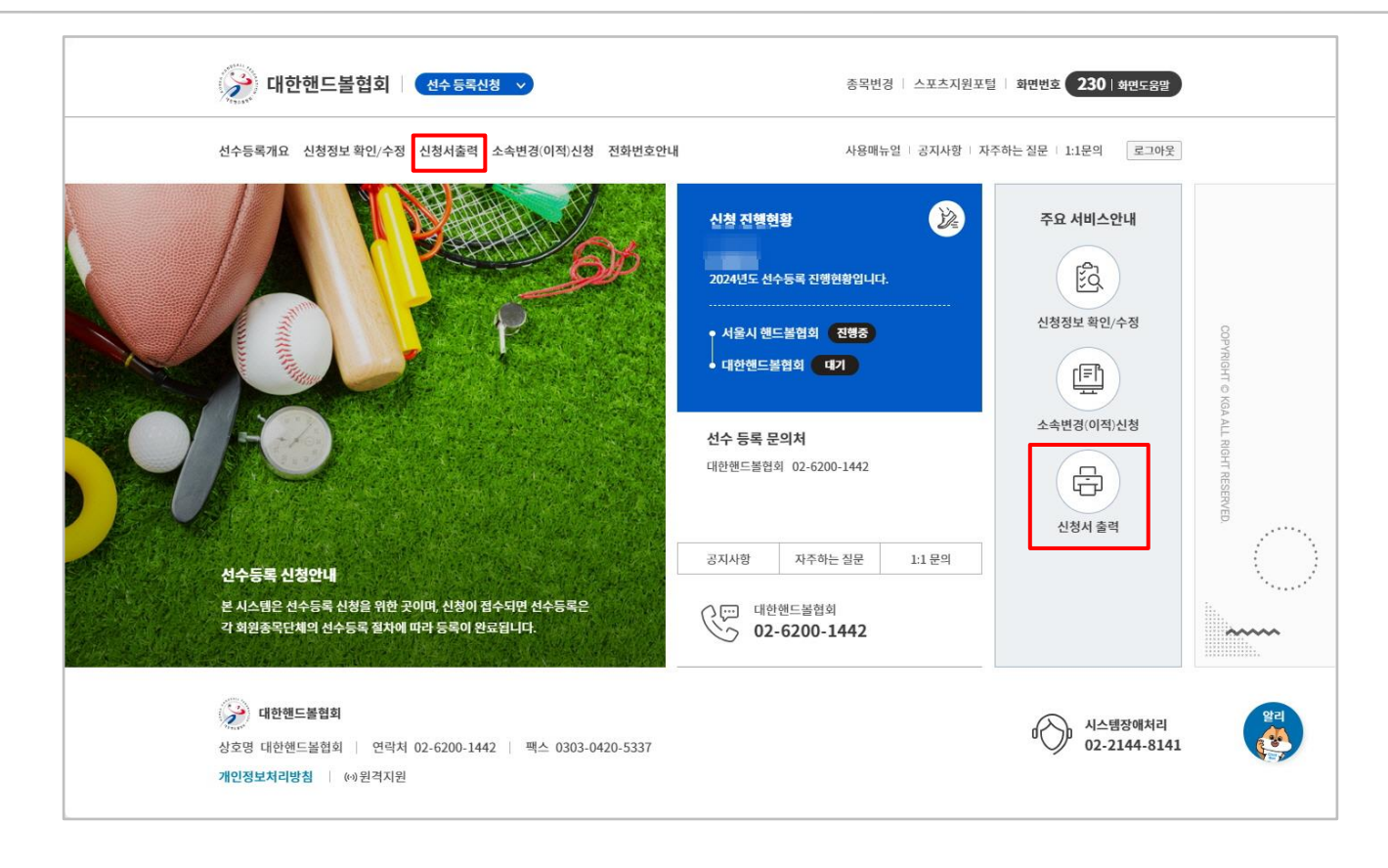

### ■ 선수등록 신청서출력 화면-1 ▶ 상단 카테고리의 "신청정보확인/수정" 또는 우측 <주요 서비스안내> 하단의 [신청서 출력] 클릭

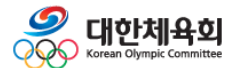

| 신청서 출력                                                                                      |                    |                                                                |
|---------------------------------------------------------------------------------------------|--------------------|----------------------------------------------------------------|
| 신청서 출력페이지입니다.<br><b>소속팀</b><br>소속팀 (사)대한핸드볼협회(HB00272)<br>팀성별 실업(일반)<br>세부종목<br><b>출력옵션</b> | 1800272)<br>/산수리스트 | 각종 신청서 출력을 위한<br>출력 페이지 입니다.<br>필요한 출력옵션을 선택 후<br>출력해주시기 바랍니다. |
| <ul> <li>✓ 팀별 카드출력(소속팀의 지도자 / 선수 리스트)</li> <li>✓ 개인별 카드출력</li> </ul>                        |                    |                                                                |
| 출력                                                                                          |                    | · 대한핸드볼협회<br>02-6200-1442                                      |
|                                                                                             |                    | 시스템장애처리<br>02-2144-8141                                        |

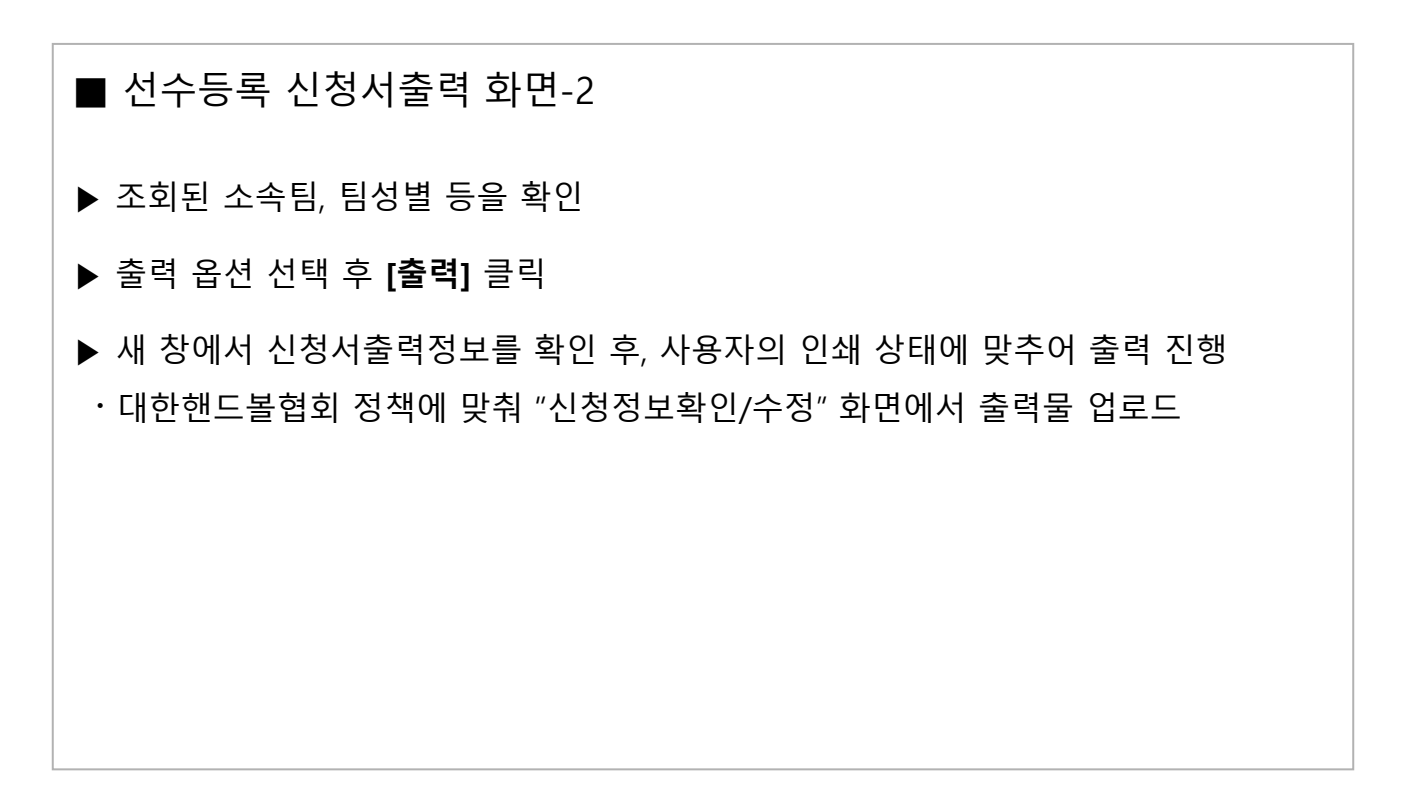

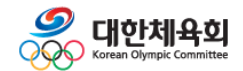

6. 신청서출력